寒いと感じたときの空調 (暖房) での対策

OMX メインリモコンでの設定方法

一時的に設定温度を上げて寒さを緩和させる場合

暖房運転にしてすべての系統を ON にする。 寒さが和らいだら「おまかせ運転」に戻すことをおすすめします。

1.「運転切換」を押し「暖房」を設定

「おまかせ」→「暖房」→「冷房」→「除湿」→ 「送風」の順に押すごとに切り換わります。

2.「+−」で設定温度を 21℃~ 23℃に設定

#### ⚠注意

あまり高い温度に設定すると、室外ユニッ トの除霜運転で逆に暖房しにくくなります。

(OMX メインリモコン 取扱説明書 P17~ P18参照)

 3.A、B、C全ての系統スイッチを「入」にする
※各系統が「自動」運転になり、全ての吹出口 から暖気が出ます。
(OMX メインリモコン 取扱説明書 P14 参照)

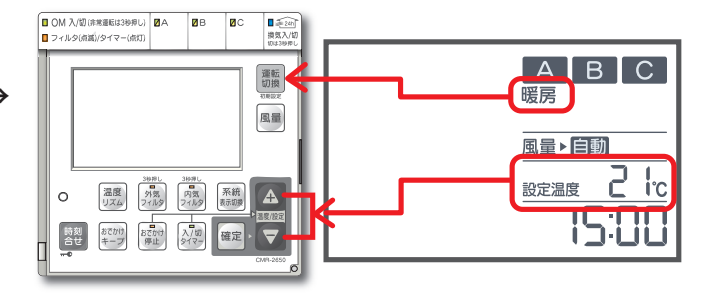

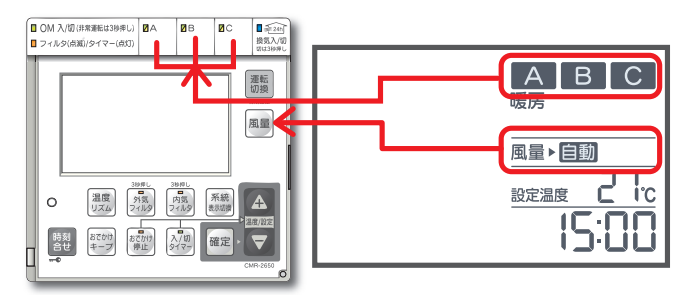

## OMX エコナビリモコンでの設定方法

# 12月~2月の期間のスケジュール設定を予約をする

「おまかせ運転」よりも省エネです。

- **1** メニュー画面から「OMX エコナビリモコン」 を選択
- **2.「始める」**を押して操作画面を開く 初めてアクセスしたときのみ表示されます。
- **3.「自動」**を選択して画面下の「**OK」**を押す 画面の指示に従って操作します。

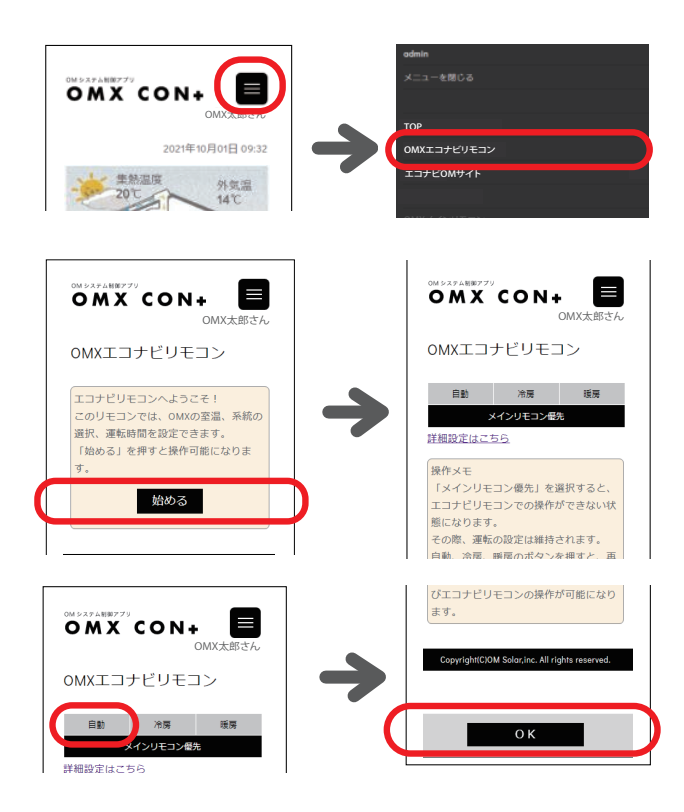

## **4** 「詳細設定はこちら」を押し、設定画面に切 り換えて「暖房」を選択

## 初期のおすすめ設定例

※1時間ごとの設定可能です。

●設定温度

21℃~23℃に設定

⚠注意

あまり高い温度に設定すると、室外ユニットの 除霜運転で逆に暖房しにくくなります。

●系統の設定

### 各系統は全て「ON」

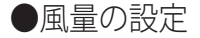

①朝の早い時間帯(06:00~09:00頃)

- ・床下とリビングを優先「風量/自動」
- ・その他「風量/弱」

(2)日中(09:00~20:00頃)※日差しが入る晴天の場合

- ・床下を優先「風量/自動」
- ・その他「**風量**/弱」

③就寝前の時間帯(20:00~23:00頃)

- ・就寝時間に合わせ寝室を優先「風量/自動」
- ・床下「風量/自動」
- ・その他「風量/弱」

④就寝の時間帯(23:00~06:00頃)

- ※設定温度は19℃に設定
- ・床下を優先「風量/自動」
- ・その他「**風量**/弱」

(OMX エコナビリモコン 取扱説明書 P12~P13参照)

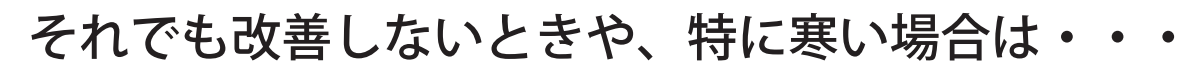

施工工務店または OM ソーラーお客様サポートセンター(053-488-1705) へお問い合わせく ださい。

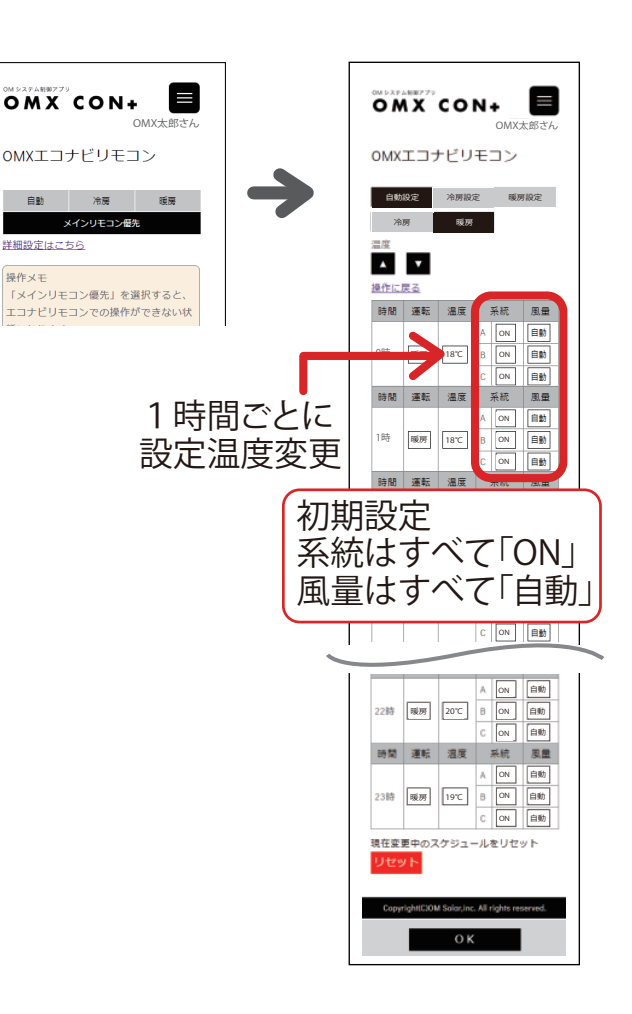

OMXエコナビリモコン